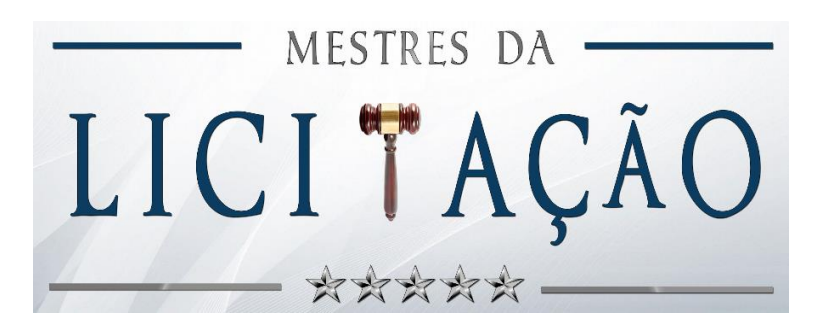

## Passo a Passo para Solicitação de Boleto Parcelado via TMB Educação

#### **Opções parcelamento**

- 1) Entrada de R\$ 777,15 + 2x R\$ 777,15
- 2) Entrada de R\$ 405,96 + 5x R\$ 405,96
- 3) Entrada de R\$ 282,56 + 8x R\$ 282,56
- 4) Entrada de R\$ 221,11 + 11x R\$ 221,11

#### Dia de vencimento

- 1) 10
- 2) 20
- 3) 30

Link para inscrição no curso via boleto parcelado:

https://financiamento.tmbeducacao.com.br/MagnaLicitacoes/MLC2206

**PASSO 1:** Acesse o link da página anterior para solicitar seu financiamento por meio do parcelamento em boleto bancário e clique no botão "**Concordo**":

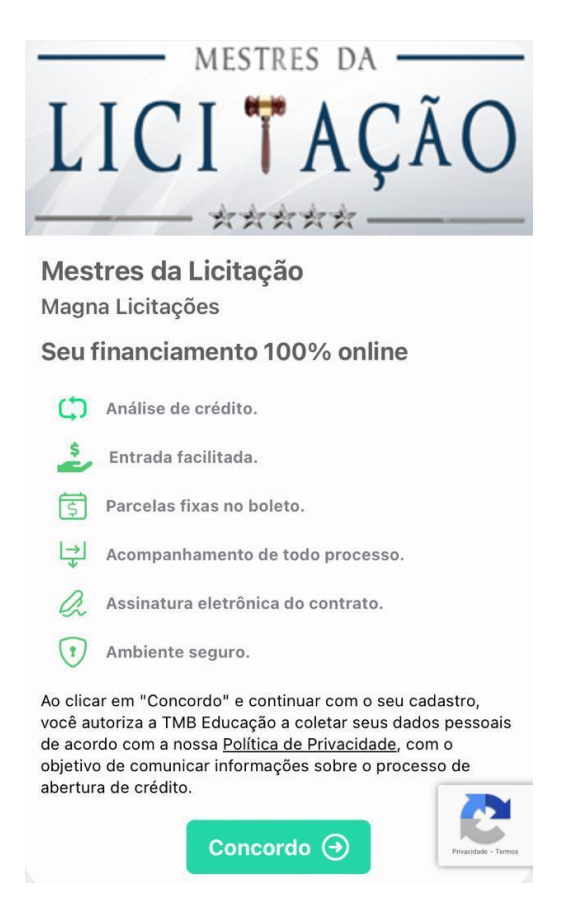

**PASSO 2:** Informar seus dados básicos: Nome Completo, CPF, E-mail, WhatsApp, Cep, Endereço (Rua ou Avenida, Número, Estado, Cidade, Bairro, Complemento). Após informar seus dados, clique no botão "**Avançar**":

| Т М В 🕞 Login    | WhatsApp    |
|------------------|-------------|
| MESTRES DA       | <b>8</b>    |
|                  | Cep         |
|                  |             |
| LIGITIGHO        | Endereço    |
|                  |             |
| Nova Solicitação | Número      |
| Nome Completo    |             |
| CPF              | Estado      |
|                  | Cidade      |
| E-mail           | citate      |
|                  | Bairro      |
|                  |             |
| Сер              | Complemento |
|                  |             |
| Endereço         |             |
|                  | Avançar 🕣   |

**PASSO 3:** Agora é a hora de escolher a melhor forma de pagamento para você.

**Importante** lembrar que para efetivar a sua inscrição, <u>a entrada precisa ser</u> <u>imediata</u>.

Primeiro, escolha qual a opção de parcelamento você deseja efetuar o seu financiamento; Depois escolha qual a melhor data para o vencimento dos seus boletos.

**<u>OBS</u>**: Os valores apresentados abaixo são meramente ilustrativos para este passo a passo.

Após escolher as opções de parcelamento e a data de vencimento dos boletos, clique no botão "**Avançar**":

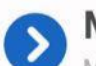

MEU FINANCIAMENTO Mestres da Licitação

Escolha a melhor forma de parcelamento

| Entrada +              | Entrada +                  |
|------------------------|----------------------------|
| 2x                     | 5x                         |
| R\$ 706,41             | R\$ 369,01                 |
|                        |                            |
| Entrada +              | R\$ 200,98 +               |
| Entrada +<br><b>8x</b> | R\$ 200,98 +<br><b>11x</b> |

#### Melhor dia de vencimento O dia selecionado será o vencimento dos próximos boletos.

A entrada é no ato da assinatura do contrato

| 10 🖉        | <b>†</b> 20 |  |
|-------------|-------------|--|
| <b>H</b> 30 |             |  |

**PASSO 4:** Ao avançar, um código de confirmação com 4 dígitos numerais será enviado ao seu WhatsApp.

É só você digitar os 4 números nesse campo e clicar no botão "Avançar"

| Enviar novamente para Whatsapp |  |
|--------------------------------|--|

Caso você <u>não receba</u> uma mensagem no seu WhatsApp com o código de verificação, clique em "Enviar novamente para Whatsapp" e você receberá outro código.

**PASSO 5:** Ao avançar, você irá para a etapa de PROVA DE AUTENTICIDADE, nesse momento vamos validar os dados básicos informados anteriormente com **2** perguntas. Esta etapa é muito importante para a sua segurança e para evitar qualquer tipo de fraude.

Selecione a opção correta da pergunta 1 e depois da pergunta 2: <u>OBS</u>: *As informações apresentadas abaixo são meramente ilustrativas para este passo a passo.* 

| PROVA Nova Solici                             | DE AUTENTICIDADE 1/2                                                                                      | PROVA DE AUTENTICIDADE 2/2<br>Nova Soficitação                                                                                                 |
|-----------------------------------------------|----------------------------------------------------------------------------------------------------|----------------------------------------------------------------------------------------------------|
| Neste momen<br>informados, e<br>segurança e e | to precisamos validar os dados<br>sta etapa é muito importante para sua<br>vitar qualquer tipo de fraude. | Neste momento precisamos validar os dados<br>informados, esta etapa é muito importante para sua<br>segurança e evitar qualquer tipo de fraude. |
| Em                                            | que dia você nasceu?                                                                                      | Qual o primeiro nome da sua mãe?                                                                                                    |
|                                               | 13                                                                                                    | Juliana                                                                                                    |
|                                               | 24                                                                                                    | Isabella                                                                                                    |
|                                               | 10                                                                                                    | Valentina                                                                                                    |
|                                               | 1                                                                                                    | Tmb                                                                                                    |

#### PASSO 6: Agora falta pouco!!

Após acertar as 2 perguntas da Prova de Autenticidade, é necessário apenas enviar algumas imagens para comprovar que a solicitação está sendo feita por você e não por outra pessoa que esteja usando seus dados fora do seu conhecimento. Isso é importante para a sua segurança.

Clique no botão "Avançar":

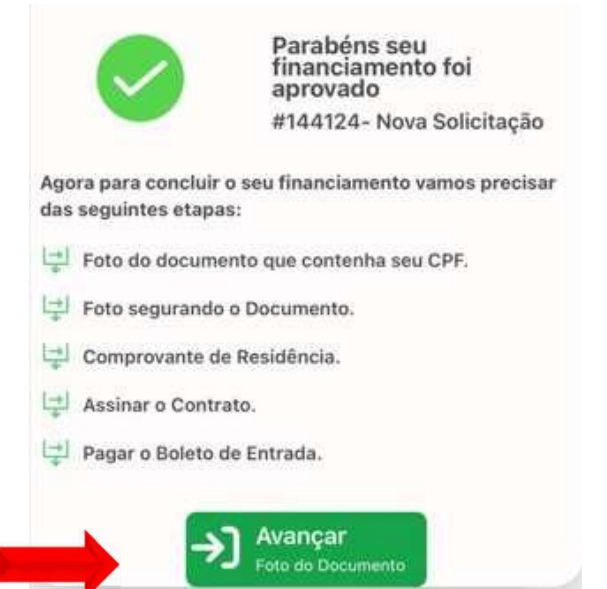

PASSO 6.1: A primeira imagem que você precisa enviar, é uma foto do seu documento informado nos dados básicos com foto.

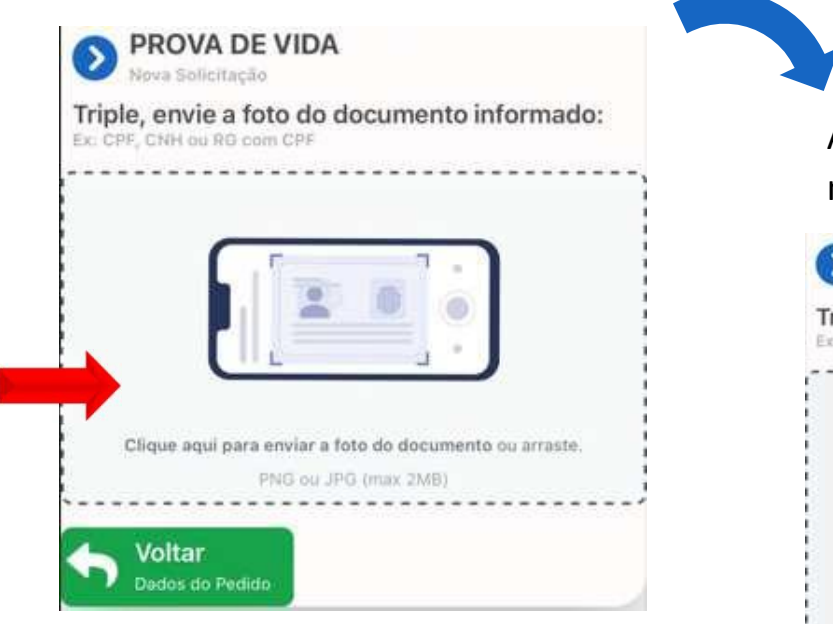

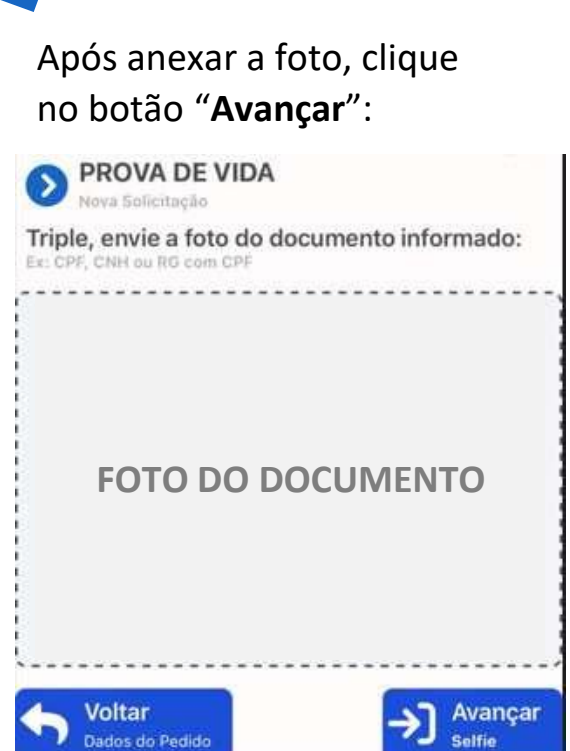

PASSO 6.2: A segunda imagem que você precisa enviar, é uma foto sua (selfie) segurando o seu documento informado nos dados básicos:

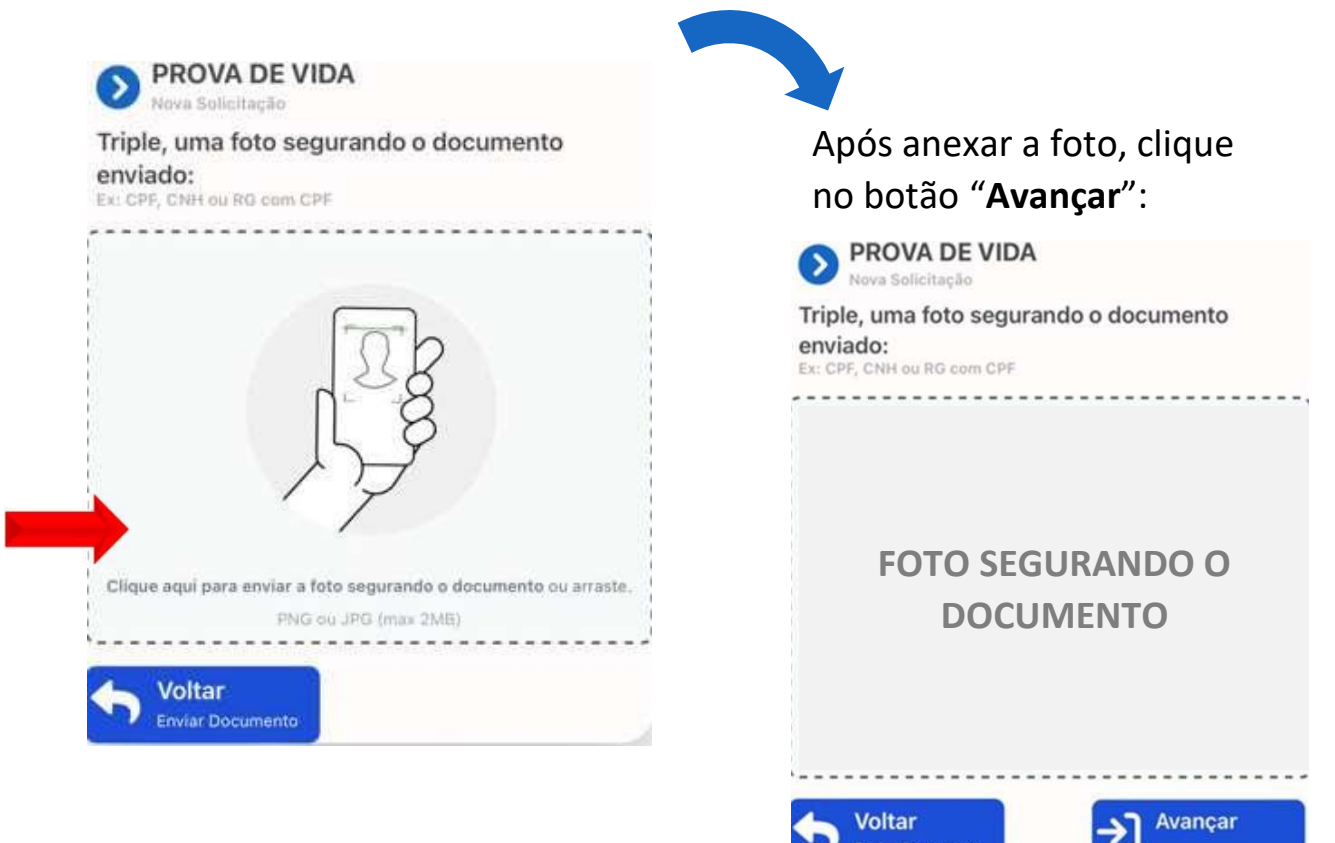

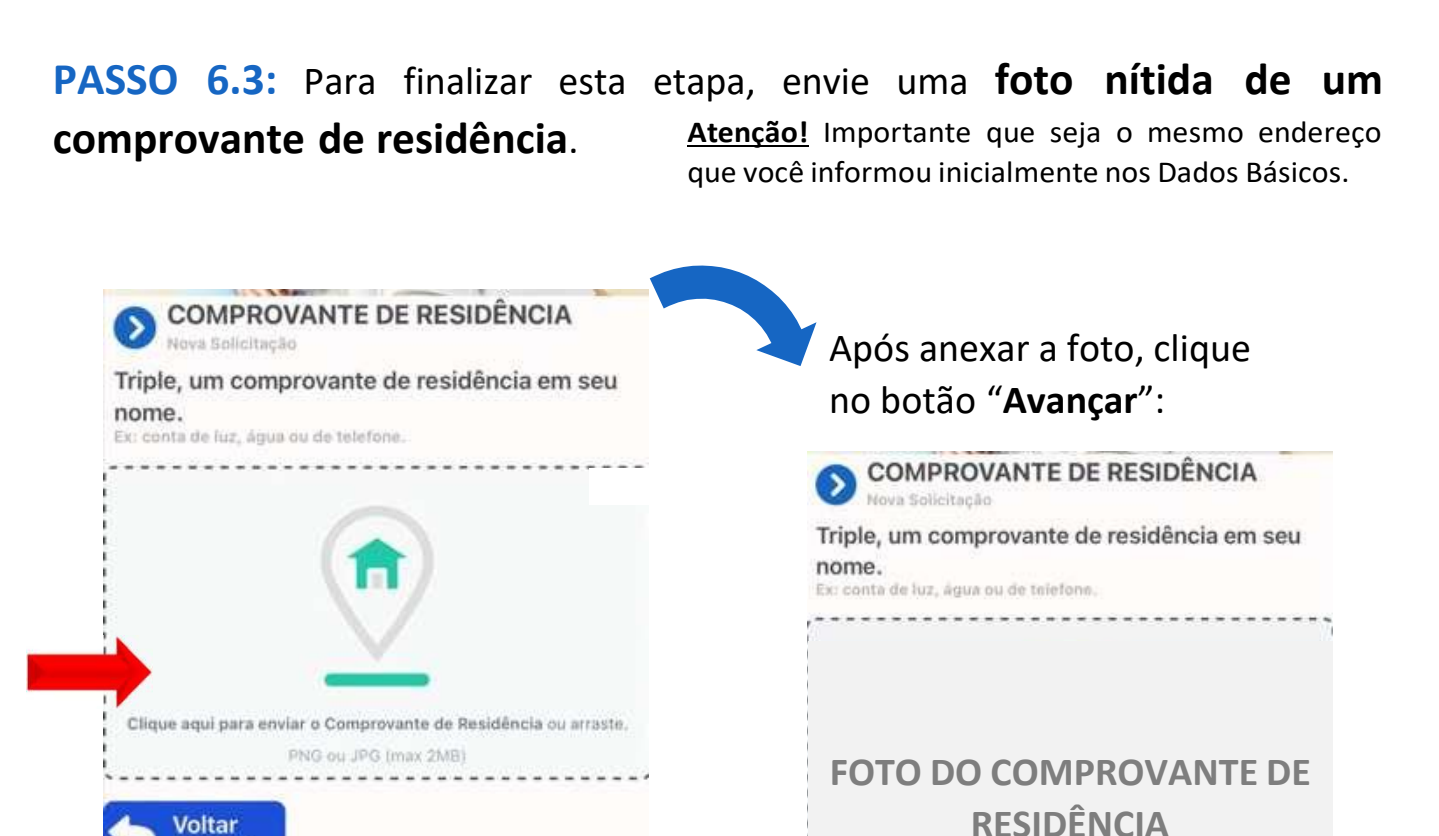

Voltar

Enviar Selfi

Avançar

Gerar contrato

Prontinho! Sua solicitação de financiamento está finalizada!

Agora, basta aguardar a análise dos dados e o contato da TMB Educação para informar sobre o andamento da sua solicitação. <u>Fique de olho no seu WhatsApp</u>!

Se precisar de qualquer ajuda, seja em alguma parte do processo de solicitação ou em qualquer outro momento, basta enviar uma mensagem para nosso canal de suporte que ficaremos felizes em ajudar: <u>https://wa.me/5512996615215</u>

Até já!

Enviar Selfie

#### NÃO POSSUI CADASTRO NA TMB

No portal do aluno você terá acesso aos dados informados no cadastro de Dados Básicos, e poderá saber em qual etapa da solicitação de financiamento você está.

Quando o processo de solicitação de financiamento for finalizado, no portal do aluno você consegue ter acesso ao seu contrato digital e aos seus boletos para pagamento.

Após o preenchimento de todas as informações dos Dados Básicos, você receberá um e-mail com um link para efetuar o cadastro da sua senha do portal do aluno.

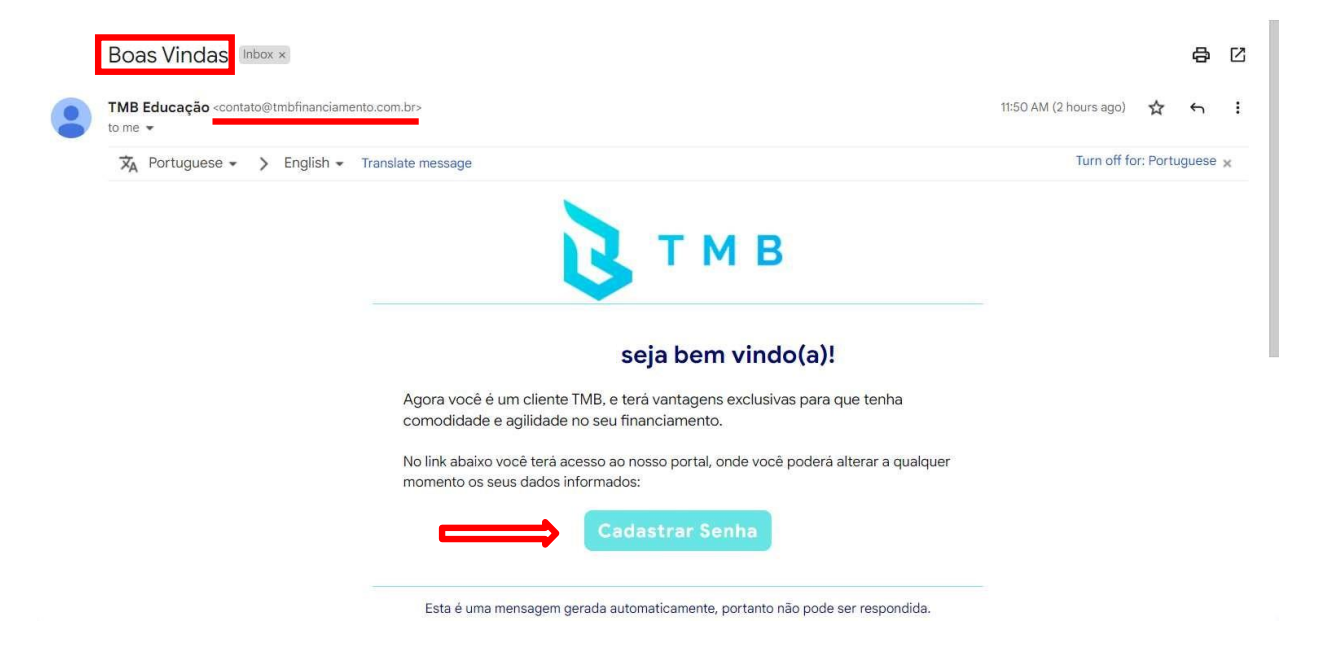

Ao clicar no botão "Cadastrar senha", você será direcionado para a página abaixo e deverá cadastrar uma senha conforme as orientações:

| <b>В</b> Т М В                                                                                                    | Nova Senha         |
|----------------------------------------------------------------------------------------------------|--------------------|
| Olá                                                                                                    | Nova Senha         |
| Sua nova senha deve:<br>Ter no mínimo 6 caracteres com pelo menos um número, um caractere<br>especial (exemplo: @#\$), uma letra maiúscula e uma minúscula; | Repetir Nova Senha |
| Não ser igual às últimas 6 senhas ou sua assinatura eletrônica atual;                                                                                       |                    |
| Não conter seu nome, data de aniversário ou números em sequência.                                                                                           | Alterar            |

Prontinho, agora você já possui acesso ao Portal do Aluno!

## JÁ POSSUI CADASTRO NA TMB

Clique no botão "Login" na parte inferior do link:

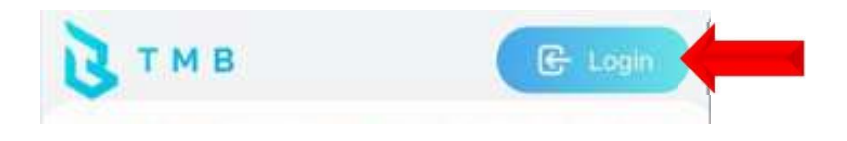

Informe seu login e Senha e Clique no botão "Login":

|              |        | 3 |
|--------------|--------|---|
| Login        |        |   |
| Senha        |        |   |
| Esqueceu sua | senha? |   |
|              |        |   |

Caso não lembre sua senha, clique em "Esqueceu sua senha?", informe seu email para que você receba uma nova senha no seu e-mail:

| ТМВ                 |                                                                    |
|---------------------|--------------------------------------------------------------------|
| Login               | С ТМВ                                                              |
|                     | Recuperar Senha                                                    |
|                     | Para recuperar sua senha informe o e-<br>mail informado na compra. |
| Senha               |                                                                    |
| Esqueceu sua senha? | Recuperar Senha                                                    |
|                     | E-mail                                                             |
| Login               | Enviar nova senha                                                  |
|                     |                                                                    |

#### **STATUS DO PEDIDO**

O **botão azul** mostra qual é a próxima etapa que você precisa prosseguir:

| Втмв       |                                |                      | 0 | ~ |
|------------|--------------------------------|----------------------|---|---|
| Olá        | , bem-vindo(a) ao seu porta    | al de financiamento. |   |   |
| Meus Pedid | los                            |                      |   |   |
|            |                                |                      |   |   |
|            |                                |                      |   |   |
|            |                                |                      |   |   |
|            |                                |                      |   |   |
| Proposta   | Entr. 8\$351 93 + 2x 8\$351 93 |                      |   |   |
| Status     | Boleto Gerado                  |                      |   |   |
| Vencimen   | to Todo dia 10                 |                      |   |   |
| _          |                                |                      |   |   |
| _          | Pagar Entrada                  |                      |   |   |
|            |                                |                      |   |   |

## ACESSO AO CONTRATO E AOS BOLETOS

Nos 3 pontinhos é possível visualizar o seu contrato e os seus boletos:

| тмв                              |                                                | <b>4</b> (2) |  |
|----------------------------------|------------------------------------------------|--------------|--|
| Olá                              | , bem-vindo(a) ao seu portal de financiamento. |              |  |
| Meus Pedidos                     |                                                |              |  |
|                                  |                                                |              |  |
|                                  |                                                |              |  |
|                                  |                                                |              |  |
|                                  |                                                |              |  |
| -                                | Entr. R5351,93 + 2x R COntrato                 |              |  |
| Proposta                         |                                                |              |  |
| Status                           | Boleto 🗮 Parcelas                              |              |  |
| Proposta<br>Status<br>Vencimento | Boleto 🔚 Parcelas<br>Tode 😥 Ajuda              |              |  |
| Proposta<br>Status<br>Vencimento | Boleto III Parcelas<br>Todi 🕥 Ajuda            |              |  |

Se precisar de qualquer ajuda, seja em alguma parte do processo de solicitação ou em qualquer outro momento, basta enviar uma mensagem para nosso WhatsApp de suporte que ficaremos felizes em ajudar: <u>https://wa.me/5512996615215</u>

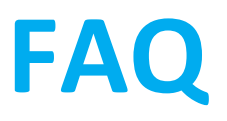

## **ACESSO AO FAQ**

No link abaixo você pode encontrar as principais dúvidas sobre o processo de solicitação de financiamento.

#### Algumas das principais perguntas do nosso FAQ:

#### Cadê o meu contrato?

O seu contrato é emitido após a aprovação da sua solicitação de financiamento e é enviado para o seu e-mail para assinatura digital, pela empresa Autentique. Caso não encontre o e-mail do contrato em sua caixa de entrada, verifique também sua caixa de spam ou lixo eletrônico.

#### Cadê o meu boleto de entrada?

O boleto de entrada é emitido após a assinatura digital do seu contrato de financiamento, e será enviado para o seu e-mail, pela empresa ASAAS. Para facilitar enviamos o link do boleto para o seu WhatsApp também.

## PARA SABER MAIS CLIQUE ABAIXO:

https://financeiro.tmbeducacao.com.br/FAQ/

# CANAL DE SUPORTE TMB EDUCAÇÃO

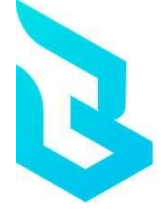

## ACESSO AO NOSSO CANAL DE SUPORTE

Se precisar de qualquer ajuda, seja em alguma parte do processo de solicitação ou em qualquer outro momento, basta enviar uma mensagem para nosso WhatsApp de suporte que ficaremos felizes em ajudar:

https://wa.me/5512996615215

Até já!